## User Manual to view list of successful transactions

Below are the steps that you need to follow to view history of successful transactions.

- 1. Go to <u>www.icsi.in/student/Home.aspx\_or http://www.icsi.edu/</u>
- 2. Click on login Button.

Knowledge Portal E-Learning Portal

|                                                                                                    | IN PURSUIT OF PROFESSIONAL EXCELLENCE<br>Statutory body under an Act of Parilament                                                                                                    |                                                                                                    |
|----------------------------------------------------------------------------------------------------|----------------------------------------------------------------------------------------------------|----------------------------------------------------------------------------------------------------|
|                                                                                                    | Home Students                                                                                                    |                                                                                                    |
| _                                                                                                    | YOU ARE HERE : Home                                                                                                    |                                                                                                    |
|                                                                                                    | THE INSTITUTE OF<br>Company Secretaries of India<br>IN PURSUIT OF PROFESSIONAL EXCELLENCE<br>Statutory body under an Act of Parliament                                                                                                    | Click here                                                                                                    |
|                                                                                                    | The Following steps may be taken to register for Executive/Foundation                                                                                                    | course:                                                                                                    |
|                                                                                                    | 1. Select the Course type – Foundation or Executive.                                                                                                    |                                                                                                    |
|                                                                                                    | 2. Fields marked red are compulsory.                                                                                                    |                                                                                                    |
|                                                                                                    | 3. Before you proceed, please keep the following documents in softcopy ready with you:                                                                                                    |                                                                                                    |
|                                                                                                    | Credit Card/Net Banking for filling up the various details.<br>Class 10th Pass Certificate/or mark sheet for Date of Birth purpose.<br>Class 12th Pass Certificate/or mark sheet.<br>Certificate/or mark sheet of Craduation, fapplying for Executive Program.<br>SC/BT/Physically Handicap certificate, if applicable<br>Mark sheet/Certificate of Post Graduation/or other qualifications, in case seeking for paper wise exemption.<br>In case applying provisionally in Foundation stage, Copy of admit card of 12 <sup>th</sup> stage.                                                                                                    |                                                                                                    |
|                                                                                                    |                                                                                                    |                                                                                                    |
|                                                                                                    | OR                                                                                                    |                                                                                                    |
| cc 🗙 💽 Stuc                                                                                                    | dent × 🗥 The Inst × C Trainin; × C Miscella × C Registra × C Exam                                                                                                    | in: × C Placem: × C Portal U × 🔲 🗖                                                                                                    |
| cc × C 🗅 Stuc<br>C 🗋 www                                                                                                    | dent × 🕼 The Inst × C Trainin; × C Miscella × C Registra × C Exam<br>Aicsi.edu                                                                                                    | in: × ( ) Placem: × ( ) Portal U ×                                                                                                    |
| c × C stuc<br>C T www<br>ICS                                                                                                    | CR<br>dent × M The Inst × Trainin: × Miscella × Registra × Exam<br>Accsi.edu<br>THE INSTITUTE OF<br>Company Secretaries of India<br>IN PURSUIT OF PROFESSIONAL EXCELLENCE<br>Statutory body under an Act of Parliament                                                                                                    | in: X Placem: X Portal U X Q<br>Facilities Help Desk FAQ<br>© Web ® Site Search<br>O ONLINE SERVICES 3 C 6 3                                                                                                    |
| C × Stue<br>C · www<br>C · www<br>C · www                                                                                                    | dent ×                                                                                                    | in: × Placem: × Portal U ×<br>C<br>Facilities Help Desk FAQ<br>Web ® Site Search<br>ONLINE SERVICES 0 b f 3<br>ct Us Event Gallery ICSI - CCGRT                                                                                                    |
| CC × Stuc<br>C Stuc<br>C Wwww<br>IDSD                                                                                                    | Contained of Parlament Statutory body under an Act of Parlament Statutory body under an Act of Parlament Statutory body Barlament Statutory body Barlament Statutory body Barlament Statutory body Barlament Statutory body Barlament Statutory body Barlament Statutory body Barlament Statutory Barlament Statutory Barlament Statutory Barlament Statutory Barlament Statutory Barlament Statutory Barlament Statut | in: X Placem X Portal U X<br>Facilities Help Desk FAQ<br>Web Site<br>ONLINE SERVICES<br>ONLINE SERVICES<br>CUS Event Gallery ICSI - CCGRT                                                                                                    |
| C × C Stuc<br>C · WWWW<br>IDSS<br>Home Abo                                                                                                    | dent ×       Image: Training ×       Miscella ×       Registra ×       Examination         Actors       Image: Training ×       Image: Training ×                                                                                                    | in: X Placem: X Portal U X Q<br>Facilities Help Desk FAQ<br>Web ® Site<br>ONLINE SERVICES D 6 6<br>Ct Us Event Gallery ICSI - CCGRT                                                                                                    |
| C × C Stue<br>C · www<br>OSS<br>Home Abo<br>YOU ARE HERE                                                                                                    | dent ×       Image: Training ×       Image: Miscella ×       Registra ×       Image: Example of the constraint of the constraint of the constra                                                                    | in: × Placem: × Portal U ×<br>Facilities Help Desk FAQ<br>Web Site<br>ONLINE SERVICES<br>ONLINE SERVICES<br>Ct Us Event Gallery ICSI - CCCRT                                                                                                    |
| C × C Stuc<br>C · www<br>C · www<br>C · www<br>C · www<br>Home Abo<br>YOU ARE HERE<br>ICSI Has<br>What's New                                                                                                    | Sent ×       Image: The Inst ×       Image: Training ×       Image: Training ×       Image: Traini                                                                                                    | in X Placem X Portal U X<br>Facilities Help Desk FAQ<br>Web Site Search<br>ONLINE SERVICES 2 C C C C C C C C C C C C C C C C C C                                                                                                    |
| C × C Stue<br>C · www<br>OS Integrat                                                                                                    | dent       X       The Inst       X       Trainin:       X       Miscella       X       Registra       X       Exam         Accession       Accession                                                                                                    | in. X Placem: X Portal U X C<br>Facilities Help Desk FAQ<br>Web Isite Search<br>ONLINE SERVICES D I G<br>Ct US Event Gallery ICSI - CCGRT                                                                                                    |
| C × Stue<br>C • www<br>C • www<br>C • www<br>Home Abd<br>You are Here<br>ICSI Has<br>What's New<br>CS Integrat                                                                                                    | Stent ×       The Inst ×       Trainin: ×       Miscella ×       Registra ×       Example         Accisi.edu         THE INSTITUTE OF Company Secretaries of India Internet         INTER INSTITUTE OF Company Secretaries of India Internet         Internet Statutory body under an Act of Parliament         Out Us       Courses Offered       Journals & Bulletins       RTI Act       Site Map       Conta         Internet         Out Us       Courses Offered       Journals & Bulletins       RTI Act       Site Map       Conta         Internet         Gone Online For Student Registration W.E.F 01-01-2014         Announcements for Students        e-Library         ed Course       Academic Corner       E-Cart         of Student Induction Programme (SIP) at Chandinarh                                                                                                    | in: X Placem: X Portal U X<br>Facilities Help Desk FAQ<br>Web Site<br>ONLINE SERVICES<br>ONLINE SERVICES<br>CUS Event Gallery ICSI - CCGRT                                                                                                    |
| C × Stue<br>C · www.<br>C · www.<br>C · www.<br>C · Mome<br>Vou are Here<br>ICSI Has<br>What's New<br>CS Integrat<br>> Conduct o<br>> Revised E<br>Public Cor                                                        | Stent ×       Image: The Inst ×       Image: Training ×       Image: Training ×       Image: Train                                                                                                    | in X Placem X Portal U X C<br>Facilities Help Desk FAQ<br>Web Site Search<br>ONLINE SERVICES 2 3 3<br>Ct Us Event Gallery ICSI - CCGRT<br>Ct Us For Control Control Cont |
| C × C Stue<br>C · www<br>C · www<br>C · www<br>C · C · C · C · C · C · C · C · C · C ·                                                                                                    | Sent ×       Image: The Inst ×       Image: Training ×       Image: Training ×       Image: Traini                                                                                                    | in X Placem X Portal U X<br>Facilities Help Desk FAQ<br>Veb Site Search<br>ONLINE SERVICES D C COGRT<br>CUUS Event Gallery ICSI - CCGRT                                                                                                    |
| C X Stue<br>C S New<br>YOU ARE HERE<br>ICSI Has<br>What's New<br>CS Integrat<br>> Conduct of<br>> Revised E<br>Public Cor<br>> Views/Sur<br>> Order dat<br>Another                                                   | Sent ×       Image: Sector Sector Secto                                         | in X Placem X Portal U X<br>Facilities Help Desk FAQ<br>Vieb Site Search<br>ONLINE SERVICES 2 C C C C<br>Ct Us Event Gallery ICSI - CCGRT<br>Ct Us Event Gallery ICSI - CCGRT                                                                                                    |
| C × Stue<br>C · www<br>C · www<br>C · www<br>Home Abu<br>YOU ARE HERE<br>ICSI HAS<br>What's New<br>CS Integrat<br>> Conduct of<br>> Revised E<br>Public Cor<br>> Views/Suu<br>> Order dat<br>Another 4<br>> R-MSOP b | Sent ×       Image: Sector Sector Secto                                         | in X Placem: X Portal U X<br>Facilities Help Desk FAQ<br>Veb Site Search<br>ONLINE SERVICES D C COGR<br>Ct US Event Gallery ICSI - CCGRT<br>Ct US Event Gallery ICSI - CCGRT                                                                                                    |
| C × C Stue<br>C • www<br>C • www<br>C • www<br>VOU ARE HERE<br>ICSI Has<br>What's New<br>CS Integrat<br>> Conduct of<br>Public Cor<br>> Views/Sur<br>> Order dat<br>Another<br>• R-MSOP b<br>> Registratik           | Sent ×       Image: Training ×       Image: Training ×       Image: Traini                                                                                                    | in X Placemi X Portal U X<br>Facilities Help Desk FAQ<br>Vreb Site Search<br>ONLINE SERVICES D C COGR<br>Ct US Event Gallery ICSI-CCGRT<br>Ct US Event Gallery ICSI-CCGRT                                                                                                    |

Go to Home $\rightarrow$  then Click on Check Your Account (Post Registration) Link THE INSTITUTE OF Search Company Secretaries of India IN PURSUIT OF PROFESSIONAL EXCELLENCE Statutory body under an Act of Parliament Home Students Members Companies icsi.edu My Cart Delegate Registration What's New YOU ARE HERE : Home Students Members Companies Vendors INSTRUCTIONS: > Click here for Online Registration - Foundation /Executive Programme Click here to Check your Account (Post Registration). > Click here to Find New Student Application Status / Registration Number. Procedure to Create Password by the Students. > Click here to Get Student Denovo Registration Number. > Click here to Check Payment Status. > Successfully remitted Examination Fee for June, 2016 Session! Click here to verify Exam Enrollment Status > You are further advised to download your registration letter and Identity Card from our website by logging in here . In case any discrepancy is found in any information submitted by the student, he/she will be intimated accordingly. > Students are advised to keep their email id and mobile number updated in the system at all times > Students can apply for Verification of marks through Exam Verification Request link at MyAccount page.

3. Now enter your Username & password

| Home     Students       YOU ARE HERE:     Home       Username:     Enter here       Password:     Login       Click here       Retrieve Password | Search | Oweb ⊙ Site<br>⊙ Cogin | IE INSTITUTE OF<br>mpany Secretaries of India<br>PURBUIT OF PROFESSIONAL EXCELLENCE<br>exception body under an Act of Parliament | (US)           |
|----------------------------------------------------------------------------------------------------|--------|------------------------|----------------------------------------------------------------------------------------------------|----------------|
| VOU ARE HERE: Nome Username: Password Click here Retrieve Password                                                                               | -      |                        |                                                                                                    | Home Stud      |
| Username:<br>Password:<br>Login<br>Click here<br>Retrieve Password                                                                               |        |                        | lome                                                                                                    | YOU ARE HERE : |
|                                                                                                    |        | r here                 | e: Ente<br>d: Login Click here<br>Retrieve Password                                                                              | Uso<br>Pa      |
|                                                                                                    |        |                        |                                                                                                    |                |
|                                                                                                    |        |                        |                                                                                                    |                |

Y

4. Now click on login button

5. After successful login, you will get the next Welcome screen.

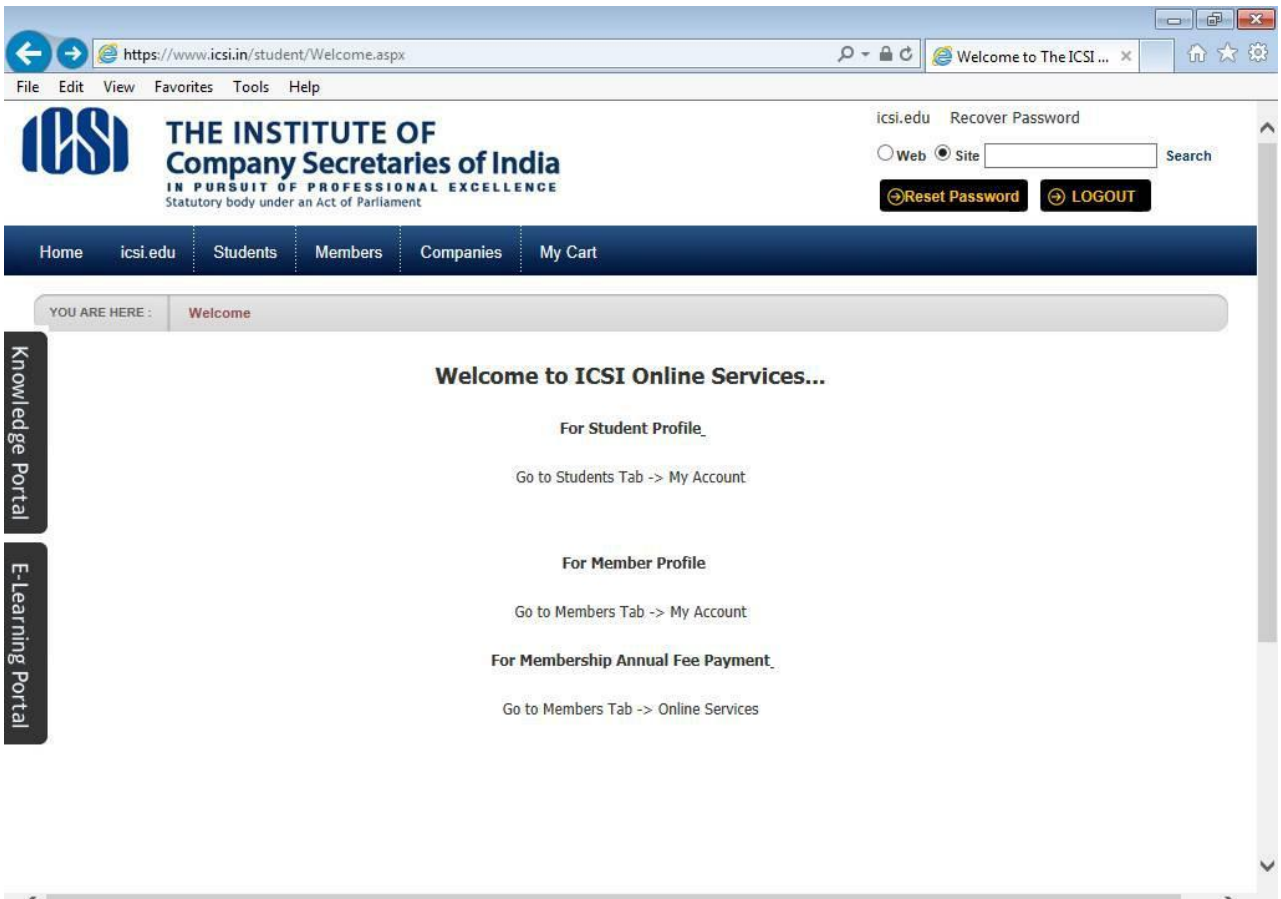

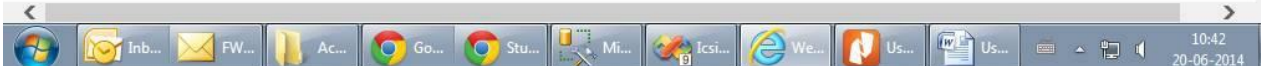

## 6. Go to Students $\rightarrow$ My Account.

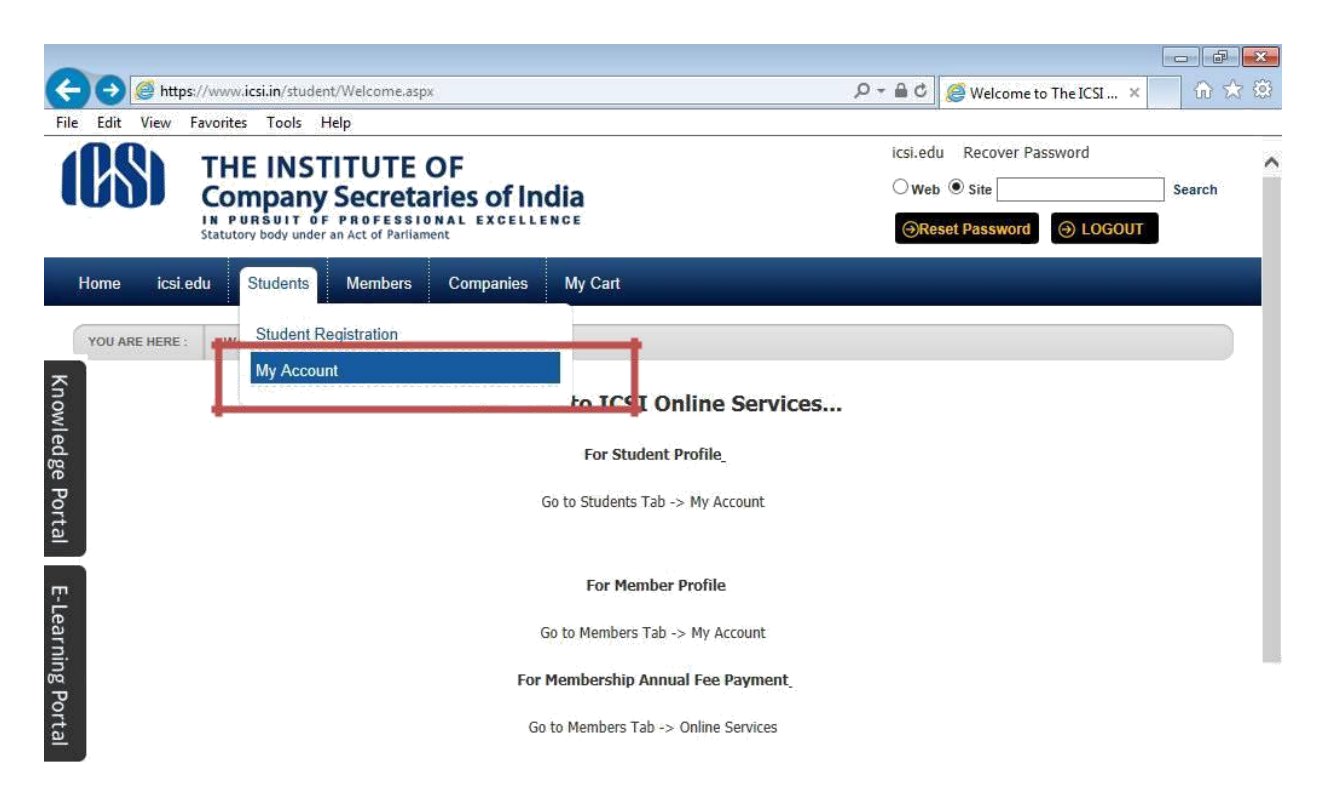

|           |                              |              |           |       |    |                                                                                                    |      |    |    |                |                     | V |
|-----------|------------------------------|--------------|-----------|-------|----|----------------------------------------------------------------------------------------------------|------|----|----|----------------|---------------------|---|
| https://w | ww.icsi.in/student/Students/ | MyAccount.as | рх        |       |    |                                                                                                    |      |    |    |                |                     |   |
| <b>(</b>  | 🔯 Inb 🔀 FW                   | Ac           | <b>Go</b> | 🧿 Stu | Mi | Contraction in the second second seco | Ø We | Us | Us | - <b>- - -</b> | 10:41<br>20-06-2014 |   |

7. Below given page will be displayed.

|                     | TE INSTITUTE<br>mpany Secret<br>PURSUIT OF PROFESS<br>tory body under an Act of Parili | icsi.edu Recover Password          Web Image: State       Search         Image: State       Image: State         Image: State       Image: State< |                     |            |                        |                             |
|---------------------|----------------------------------------------------------------------------------------|----------------------------------------------------------------------------------------------------|---------------------|------------|------------------------|-----------------------------|
| Home Students       | Members Compar                                                                         | nies icsi.edu M                                                                                                    | ly Cart Delegate Re | gistration | What's New             |                             |
| CHIRAG VIJAYBHAI P  | ANCHMIYA YOU ARE HERE :                                                                | Students My                                                                                                    | Account             |            |                        |                             |
| To make chan        | ges to the account details go                                                          | to Manage Account tab!                                                                                                    |                     |            |                        |                             |
| Account Summ        | ary Manage Account                                                                     | Programme Info                                                                                                    | Payment Requests    | Requests   | Examination Enrollment | Others                      |
|                     |                                                                                        |                                                                                                    |                     |            |                        | Indicates required field    |
|                     |                                                                                        |                                                                                                    |                     |            | Click here             | e to change elective subjec |
| General Informatio  | n Documents Uploaded                                                                   | Instructions                                                                                                    |                     |            |                        |                             |
|                     |                                                                                        |                                                                                                    |                     |            |                        |                             |
| PERSONAL INFORMATIC | DN                                                                                     |                                                                                                    |                     |            |                        |                             |
| Appli               | ed Programme Profession                                                                | nal - New Syllabus                                                                                                    |                     |            |                        |                             |
| E                   | lective Subject 345 - Inte                                                             | mational Business – Law                                                                                                    | s and Practices     |            | PP                     |                             |
| Qualification sele  | ected at time of                                                                       |                                                                                                    |                     |            |                        |                             |

## 8. Go to List of Successful Transactions Under Others Tab.

|                                                                                                    | - □ <mark>- ×</mark><br>↑★ ☆                          |
|----------------------------------------------------------------------------------------------------|-------------------------------------------------------|
| Home Students Members Companies icsi edu My Cart Delegate Registration What's New                                                                                                    | ^                                                     |
| CHIRAG VIJAYBHAI PANCHMIYA YOU ARE HERE: Students My Account                                                                                                    |                                                       |
| To make changes to the account details go to Manage Account tabl                                                                                                    |                                                       |
| Account Summary Manage Account Programme Info Payment Requests Requests Examination Enrollment                                                                                                    | It Others                                             |
| novi                                                                                                    | Previous Requests                                     |
| Click /                                                                                                    | here t Identity Card                                  |
| Constant of Constant of Consta | Payment Transaction Guidelines                        |
| rtal                                                                                                    | Letters for Student                                   |
|                                                                                                    | Payment Refund Guidelines                             |
|                                                                                                    | SMS/Email Communication                               |
| PERSONAL INFORMATION                                                                                                    | Study Material Executive (Old Syllabus)               |
| Annlied Programme Professional - New Syllabus                                                                                                    | Study Material Executive (New Syllabus)               |
| Cluster Cybine 100 June 345 - International Rusiness - Laws and Practices                                                                                                    | Study Material Foundation                             |
| Elective Subject                                                                                                    | Study Material Professional                           |
| Qualification selected at time of<br>Registration                                                                                                    | Study Material Professional (New Syllabus)            |
| Status Registered                                                                                                    | List of Successful Transactions                       |
| Name Mr CHIRAG VUAYBHAI PANCHMIYA https://www.icsi.in/student/Students/MyAccount/tabid/81/ttl/UnsuccessfulTransactions/mid/391/userld/87094/Default.aspx                                                                                                    |                                                       |
| 🚳 🌈 My Acc 🐌 Manuels 💼 🕋 userman 🛜 Inbox 🦚 Sticky N 🤕 Office C 🌖 CGG Rec 🚳 Unitited 🖻                                                                                                    | 📑 Untitled 📔 🔐 C:\Users 🔺 隆 🖗 🌒 11:54 AM<br>5/10/2016 |

9. Select the Payment Type from the Drop Down Menu.

|                 |                                                                                                    | - 0 ×                     |
|-----------------|----------------------------------------------------------------------------------------------------|---------------------------|
| ← → Ø https://v | ww.icsi.in/students/MyAccount/ D = 🗎 C 🧔 MyAccount X 🧔 ICSI Students Online Services                                                                                                    | <b>↑</b> ★ ☆              |
|                 | Company Secretaries of India Oweb   Search Search                                                                                                    | ~                         |
|                 | IN PURSUIT OF PROFESSIONAL EXCELLENCE                                                                                                    |                           |
|                 |                                                                                                    |                           |
|                 | Home Students Members Companies icsi.edu My Cart Delegate Registration What's New                                                                                                    |                           |
|                 |                                                                                                    |                           |
|                 | CHIRAG VIJAYBHAI PANCHMIYA YOU ARE HERE: Students My Account                                                                                                    |                           |
|                 |                                                                                                    |                           |
| ×               | Account Summary Manage Account Programme Info Payment Requests Requests Examination Enrollment Others                                                                                                    |                           |
| nov             |                                                                                                    |                           |
| vlec            | List of Successful Transactions:                                                                                                    |                           |
| dge             |                                                                                                    |                           |
| Ро              | Payment Type Please Select                                                                                                    |                           |
| rtal            | Acs Membership Request<br>Professional Realistation                                                                                                    |                           |
|                 | Centre Change Request<br>E Verutive Registration                                                                                                    |                           |
| <u></u>         | It may be noted that the transaction charges against 6 Foundation Registration                                                                                                    |                           |
| Lea             | All stakeholders can make use of the Payment Gate Exemption Qualification Basis Request<br>exholder must keen the credit card with pin number ready while                                                                    |                           |
| rnin            | Examination Enrollment Request                                                                                                    |                           |
| lg P            | Extension Request                                                                                                    |                           |
| ort             | Stakeholder shall make use of any of the options on Medium Change Request in www.icsi.in/Student.                                                                                                    |                           |
| a               | Inereafter two options 1) (util bank credit Card and Z <del>) revisioning in seven new revision or more parts and parts the left side parts (util side parts).</del>                                                         |                           |
|                 | Arter tackmang any on region commits section with appear. Are commitation use control statis and not in www.esc.inc.stodent to the site of the data.<br>The bank shall ask for credit card/Debit card number along innumber. |                           |
|                 | After successful transaction on the bank site the control will automatically shift back to www.icsi.in/Student where the receipt of the payment will be generated. During                                                    |                           |
|                 | this process the stakeholders must ensure that no key back or forth or refresh button should be used as shifting of control takes time.                                                                                      |                           |
|                 | The institute takes approximately 48 hours to reconcile the data with the bank. All receipts which are reconciled are published on www.icsi.in/Student under visible to                                                      |                           |
|                 | user after logging in.                                                                                                    | ~                         |
| 🚯 🧟 My Acc      | . 📔 Manuals 📋 🔮 userman 👰 Inbox 🦊 Sticky N 🤕 Office C 🧿 CGG Rec 🧭 Untitled 📑 Untitled 📝 C.\Users 🔺 🔖 💬                                                                                                    | ()) 11:56 AM<br>5/10/2016 |

## 10. List of all the transactions based on Payment Type will be displayed.

List of Successful Transactions:

|                   |            | Payment Type | Centre Change Request |              | V      |                |              |                |
|-------------------|------------|--------------|-----------------------|--------------|--------|----------------|--------------|----------------|
|                   |            |              |                       |              |        |                |              |                |
| Transaction Id    | Request Id | Payment Mode | Payment Provider      | Payment Type | Status | Payment Amount | Payment Date | Receipt Number |
| No records to dis | play.      |              |                       |              |        |                |              |                |
|                   |            |              |                       |              |        |                |              |                |